1. Pentru a accesa contul de google faceti click pe linkul de mai jos ținând apăsată tasta CTRL

https://accounts.google.com/

2. În caseta de dialog apărută introduceți adresa de e-mail primită de la școală faceți click pe Înainte

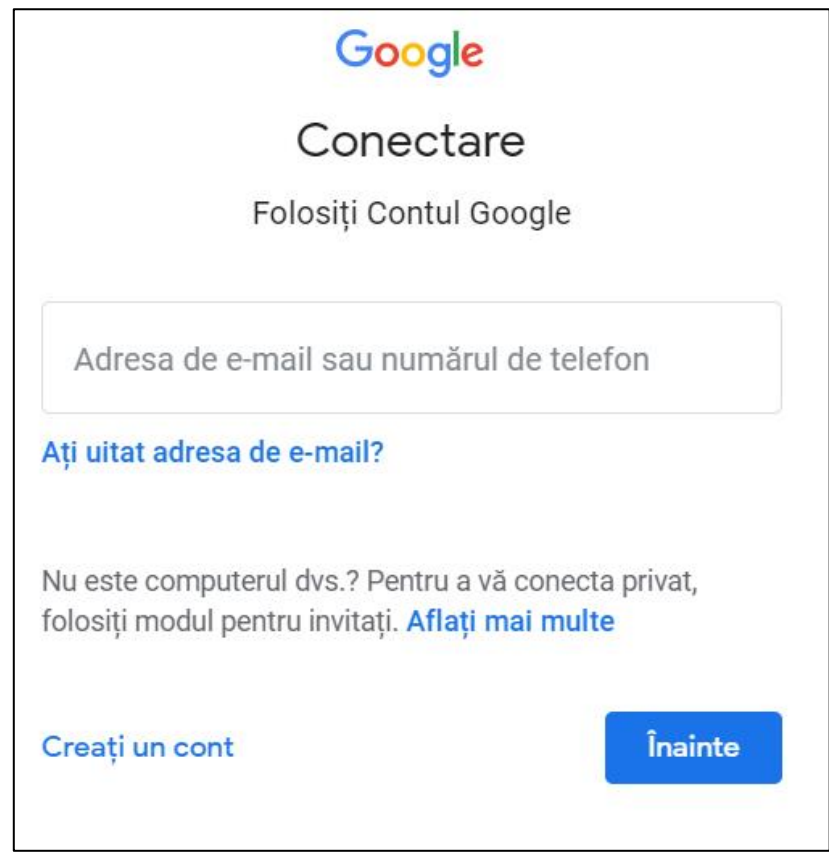

3. În caseta de dialog apărută introduceți PAROLA primită de la școală faceți click pe Înainte

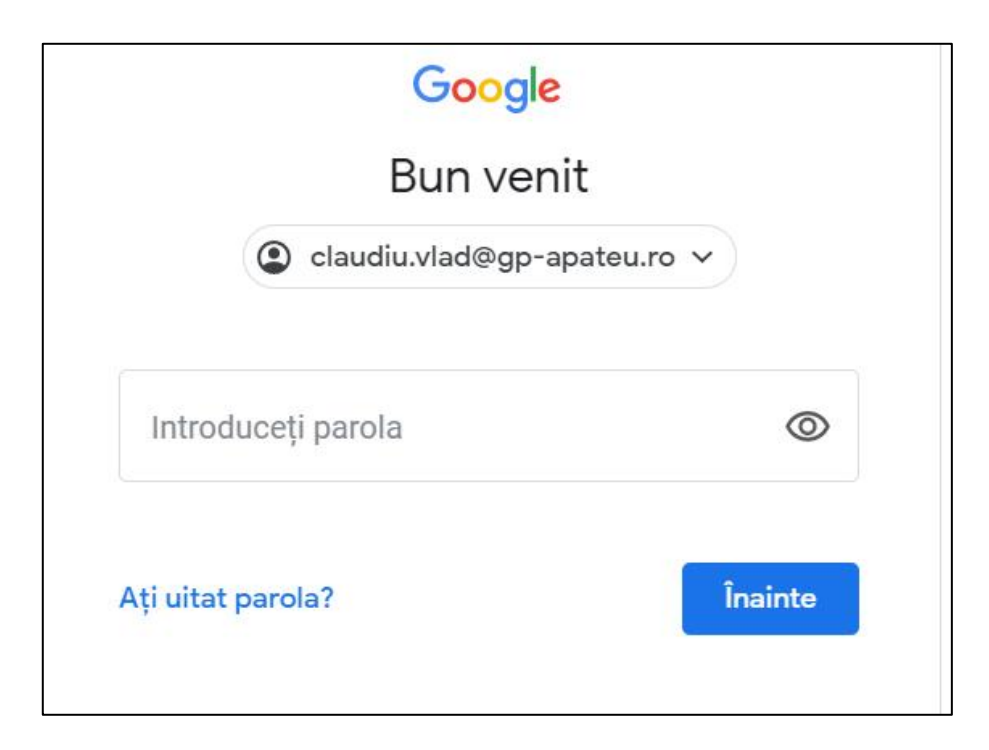

4. În caseta de dialog apărută vă uitați în partea dreapta SUS și o să vedeți aplicațiile google, pentru a vă accesa adresa de e-mail faceți click pe Gmail

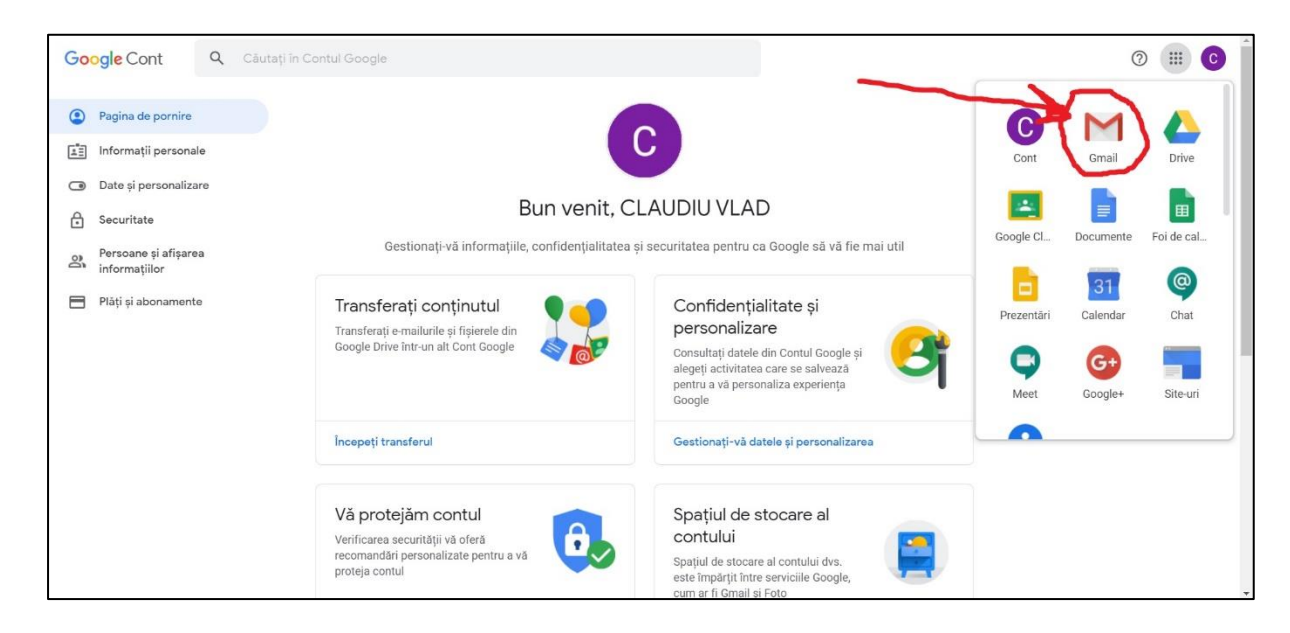